« Предыдущая

На уровень выше

Следующая »

# Количество должностей и подразделений

Рассмотрим пример создания отчета "Количество должностей и подразделений".

Для понимания этой статьи требуется знание того:

- как создавать, настраивать и сохранять фильтры (см. Руководство пользователя → Фильтры),
- как создавать динамические и статические отчеты, добавлять в них привязки (см. Руководство пользователя → Отчеты),
- как находить параметры справочников и связи между справочниками в Объектной модели (см. Объектная модель, Руководство пользователя → Объектная модель).

Информация, изложенная ниже, не дает пошаговых инструкций по нажатию кнопок в Business Studio, а дает логику размышлений по решению поставленной задачи с указанием необходимых параметров настройки фильтров и отчетов.

## Постановка задачи

Необходимо создать отчет формата MS Word, который будет запускаться от любого субъекта типа "Должность", "Подразделение" или "Папка". В отчете должна быть показана информация по количеству всех должностей и подразделений, которые находятся ниже по иерархии от субъекта, от которого вызван отчет. Информация должна быть представлена в виде таблицы, приведенной ниже.

| Тип субъекта  | Кол-во субъектов |
|---------------|------------------|
| Подразделение | Х                |
| Должность     | Y                |

Таблица 1. Форма подачи информации по условиям задачи

## Идея решения задачи

По заданными условиям нельзя получить информацию напрямую из одного справочника. Для решения задачи необходимо выбирать данные из имеющихся справочников.

Задачи выборки данных решаются через использование в отчетах хранимых фильтров. Данные о количественных оценках в отчеты могут быть вставлены только с использованием фильтров (вкладка **Агрегаты**) или с использованием кода VBA. Сначала необходимо создать фильтр, а потом использовать его при создании привязки в отчете.

Ключевым вопросом при решении является создание правильных условий фильтра.

Так как в условиях задачи стоит условие на вывод отчета не от всех субъектов, а только от субъектов конкретных типов, то для решения этой задачи тоже необходим фильтр.

## Создание фильтра "Для отчета кол-ва Д и П"

#### Класс для построения фильтра

Речь идет о создании фильтра для отчета по субъектам. Поэтому и фильтр будет создаваться по справочнику "Субъекты".

#### Вкладка "Условия"

В условиях фильтра необходимо указать конкретные типы субъектов, от которых будет выводиться отчет: Должность, Подразделение, Папка.

| Параметр     | Тип             | Оператор | Значение                        | He | Потомки |
|--------------|-----------------|----------|---------------------------------|----|---------|
| Тип процесса | Список значений | =        | Подразделение, Должность, Папка |    |         |
| T=6 2 Va-    |                 |          |                                 |    |         |

Таблица 2. Условия фильтра "Для отчета кол-ва Д и П"

#### Вкладка "Показ"

После создания условий можно закончить настройку фильтра и сохранить его в папке "Пользовательские фильтры" под названием "Для отчета кол-ва Д и П". Чтобы проверить, что настройка выполнена верно, можно вывести на показ параметры и выполнить фильтр.

| Показывать | Параметр     |
|------------|--------------|
| +          | Название     |
| +          | Тип субъекта |

Таблица 3. Настройка отображения параметров для показа фильтра "Для отчета кол-ва Д и П"

## Создание фильтра "Кол-во должностей и подразделений"

#### Класс для построения фильтра

Так как в задаче речь идет о типах субъектов и их количестве, то фильтр необходимо будет создавать по справочнику "Субъекты".

http://deltabs.firmsuln.org:5558/docs/v4/

### Вкладка "Условия"

При детальном рассмотрении задачи, можно сформулировать 2 подзадачи по формированию условий:

- 1. Условия, отбирающие субъекты только с типами "Должность" и "Подразделение".
- 2. Условия, указывающие, что субъект, который входит в подсчет количества, находится в нужной ветке иерархии. Для этих целей можно использовать параметр типа "Список" "Список родителей субъекта".

Согласно указанной ранее логике в фильтре выставляются условия, приведенные ниже.

| Параметр                     | Тип             | Оператор | Значение                    | He | Потомки |
|------------------------------|-----------------|----------|-----------------------------|----|---------|
| Список родителей<br>субъекта | Подфильтр       | =        |                             |    |         |
| - guid                       | Значение        | =        |                             |    |         |
| Тип субъекта                 | Список значений | =        | Должность,<br>Подразделение |    |         |

Таблица 4. Условия фильтра "Кол-во должностей и подразделений"

Пояснение по параметру "Список родителей субъекта". Считаем, что субъект находится в нужной ветке иерархии, если среди его родителей есть субъект, от которого будет вызван отчет. Список, который содержит данные о родителях называется "Список родителей субъекта". Субъект, от которого вызывается отчет, будет определяться в момент вызова этого отчета. Поэтому конкретного значения в фильтре указать нельзя. Конкретное указание будет задаваться в настройках соответствия фильтра в **Мастере отчетов**.

### Вкладка "Группировка"

Найденные по условиям субъекты необходимо будет разделить на 2 группы для будущего подсчета количества: "Должности" и "Подразделения". Для этого на вкладке **Группировка** нужно указать, что группировку необходимо делать по параметру "Тип субъекта".

| Группировать | Параметр     | Шаг |
|--------------|--------------|-----|
| +            | Тип субъекта |     |
|              |              |     |

Таблица 5. Настройки на вкладке "Группировка" фильтра "Кол-во должностей и подразделений"

### Вкладка "Агрегаты"

Подсчет субъектов необходимо вести по параметру, который однозначно идентифицирует одного субъекта от других. Таким параметров является "guid". Поэтому на вкладке **Агрегаты** подсчет будет именно по этому параметру.

| Параметр | Сумма | Максимум | Минимум | Среднее | Количество |
|----------|-------|----------|---------|---------|------------|
| guid     |       |          |         |         | +          |

Таблица 6. Настройки на вкладке "Агрегаты" фильтра "Кол-во должностей и подразделений"

#### Вкладка "Показ"

На вкладке **Показ** нет необходимости выставлять что-либо, так как настройка этой вкладки была предопределена настройками на вкладках **Группировка** и **Агрегаты**. Внешне она будет настроена так, как показано ниже.

| Показывать | Параметр          |  |  |
|------------|-------------------|--|--|
|            | Количество (guid) |  |  |
| +          | Тип субъекта      |  |  |
| +          | Тип субъекта      |  |  |

Таблица 7. Вид настройки параметров на вкладке "Показ" фильтра "Кол-во должностей и подразделений"

#### Сохранение фильтра

Сохраняем фильтр с названием "Кол-во должностей и подразделений". Место сохранения – папка "Пользовательские фильтры".

## Создание отчета

Так как отчет будет создаваться только от некоторых субъектов, то при его создании в Мастере отчетов выбираем условия использования – ранее созданный и сохраненный фильтр "Для отчета кол-ва Д и П".

#### Добавление привязки

Тип привязки в отчете определяет то, откуда именно будут браться данные (источник данных) для вставки в выполняемый отчет, и как будут выглядеть вставленные данные в отчете (см. Руководство пользователя → Типы привязок и работа с ними).

Исходя из того, что наши данные получаются из фильтра и по условиям задачи должны выглядеть как список (таблица), определяем тип привязки – "Фильтр". В качестве конкретного фильтра выбирается ранее созданный и сохраненный фильтр "Кол-во должностей и подразделений".

Для того чтобы указать конкретный вызываемый субъект, от которого зависит выполнение фильтра, необходимо настроить соответствия фильтра.

http://deltabs.firmsuln.org:5558/docs/v4/

| Название условия фильтра | Параметр класса | Параметр фильтра     |  |
|--------------------------|-----------------|----------------------|--|
|                          | [Объект].guid   | СписокРодителей.guid |  |

Таблица 8. Настройка соответствий фильтра "Кол-во должностей и подразделений"

**Пояснение к настройке "Параметр фильтра"**. В фильтре на вкладке **Условия** было оставлено пустое место в параметре "Список родителей субъекта" по параметру "guid". Поэтому и в параметрах фильтра необходимо выбрать этот же параметр. Тем самым мы говорим, что из фильтра необходимо брать к рассмотрению именно это условие – guid из списка родителей субъекта.

**Пояснение к настройке "Параметр класса"**. [Объект] – это тот субъект, от которого будет вызываться отчет. Но для подстановки в условия фильтра необходимо брать не целый объект, а его параметр "guid". Поэтому и указываем [Объект].guid.

**Пояснение к настройке** "Название условия фильтра". Так как фильтр содержит лишь основное условие, поэтому ничего в этой ячейке не указываем.

В окне "Настройка сложной привязки к данным" делаем переименование названия привязки "Количество (guid)" в "Кол-во субъектов".

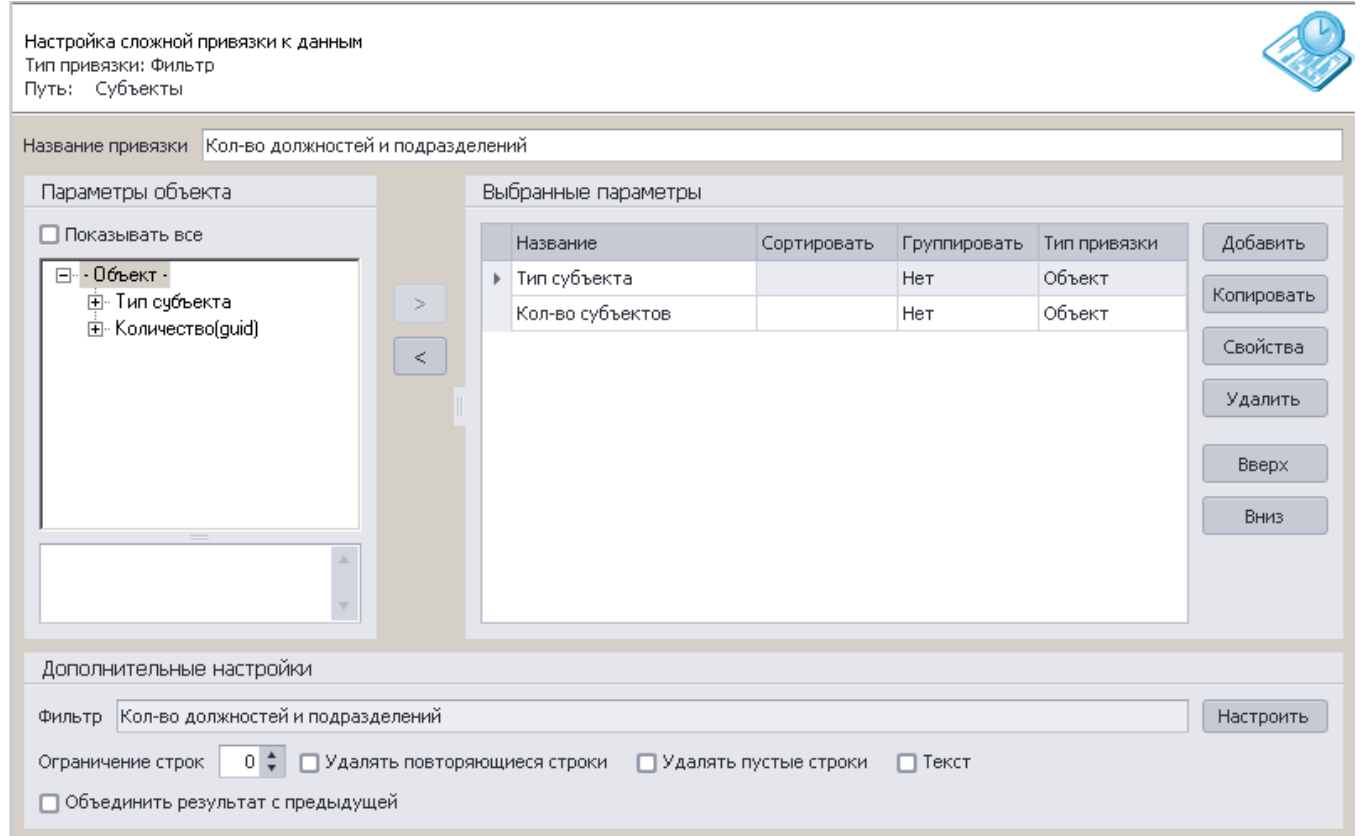

Рисунок 1. Вид окна Настройка сложной привязки к данным после всех необходимых настроек

### Редактирование шаблона

В шаблоне отчета вносим необходимые изменения в оформление, а так же добавляем привязку типа "Объект" к параметру "Название", чтобы было ясно, от какого субъекта вызывается отчет. Оформляем добавленную привязку в шаблоне. Сохраняем и выполняем отчет. Кол-во должностей и подразделений от "{ DOCVARIABLE Название\_741a9d52 }"

| Тип субъекта | Кол-во субъектов |
|--------------|------------------|
| I            |                  |

Рисунок 2. Вид привязки "Процессы без единого субъекта" типа "Фильтр" в окне шаблона отчета

## Результат

Пример одного из возможных результатов выполнения отчета "Количество должностей и подразделений" приведен на Рис. 3.

#### Кол-во должностей и подразделений от "Заместитель директора по производству"

| Тип субъекта  | Кол-во субъектов |
|---------------|------------------|
| Должность     | 23               |
| Подразделение | 17               |

Рисунок 3. Пример выполнения отчета "Количество должностей и подразделений"

### Рекомендация

Для того чтобы быть уверенным в правильности всех выполненных шагов, рекомендуется для тестирования выбрать подразделение, где можно самостоятельно подсчитать количество должностей и подразделений, и проверить полученный результат с результатом в отчете.

| « Предыдущая |  |
|--------------|--|
|--------------|--|

На уровень выше

Следующая »

From: http://deltabs.firmsuln.org:5558/docs/v4/ - **BS Docs 4** 

Permanent link: http://deltabs.firmsuln.org:5558/docs/v4/doku.php/ru/creating\_user\_reports/examples/subjects\_count

Last update: 2016/12/29 11:36